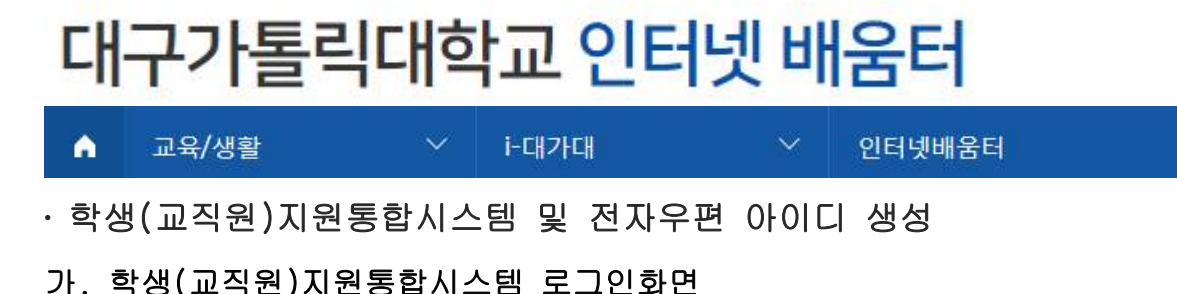

① 학생지원통합시스템 접속

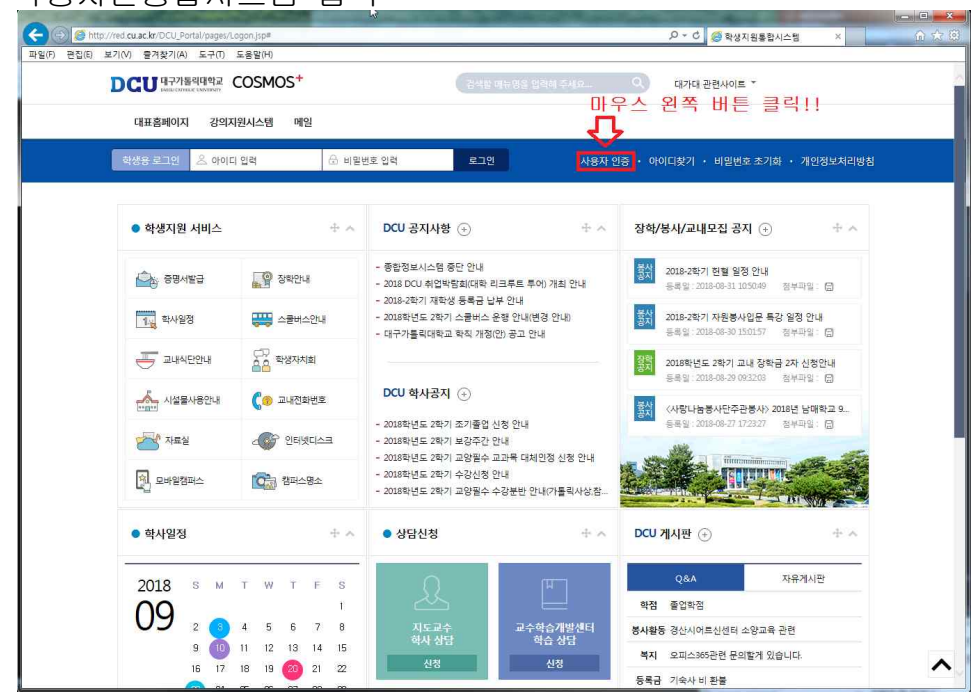

② 교직원지원통합시스템 접속

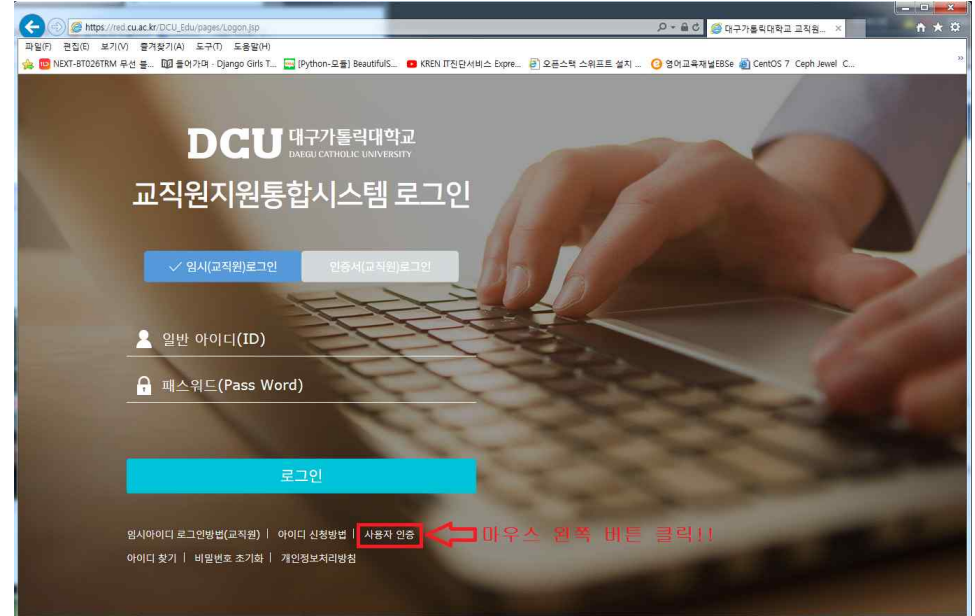

# 나. 사용자 인증(약관동의)

| <del>사용자인</del> 증                                                                                                    |                                                                                                    |
|----------------------------------------------------------------------------------------------------|----------------------------------------------------------------------------------------------------|
| 부관동의                                                                                                    |                                                                                                    |
| #1장 중착<br>제 1조(육적)<br>미구가톨릭대학교 학생지원통<br>무의 모든 서비스의 이용 조건 및 ?                                                                                                    | 합시스템 회원가입 이용약관(이하 "본 약관"이라 한다)은 대구가들릭대학교(이하 "본교"라 한다)가 제공하는 학생지원통합시스템 회원가입 컵<br>27에 관한 사항과 기타 필요한 사항을 규정함을 목적으로 합니다.                                                                                                  |
| 제 2조(호력과 변경)<br>(2) 분약관을 이용자에게 서비스<br>(2) 분교는 업무상 필요 또는 기티<br>2) 변경합니다. 이용지<br>이용 약관에 동의합니다.                                                                                                    | . 현연을 통해 공지하거나 전자으로, 기타의 방법으로 현실해게 공지한으로써 후면이 방정될니다.<br>방법에 해 사용가 방상철 영국 한 아라고 내용을 백성할 수 있으며, 법정할 야정은 제결으로 관심한 방법으로 일주될 이전에 공지 또는 동지함으<br>방법성회 역권에 총리의지 말을 관심가 있는데, 변경된 여전에 총의하지 않을 것도 관련 업무의,서비스 이용이 중단될 수 있습니다.라만,이 |
| 배인정보 수집 목적이                                                                                                    | 네 대한 동의                                                                                                    |
| ·개인정보 수집·이용 축적<br>내구가 물대당교는 다 등과 같은<br>가. 사용자 인공<br>- 이 성진 제품 동합시스템 서비스 제국<br>- 의 회재 서비스 이용 및 제란처<br>- 의회재 서비스 이용 및 제란처<br>- 위험 사용자입의 사람이를 받으며<br>- 서리의 조치를 위하 위를 보통<br>- 위식의 조치를 위하 위를 보통<br>- 위식의 조치를 위하 위를 통합<br>- 위식의 조치를 위하 위해 통합 | 이유로 개인정보를 수입·이용합니다.<br>9<br>6(18인계에 따른 본입 확인<br>기방접나 (18일7)<br>기방접나 (18일7)<br>이용한 제U 학사·범장·연구·도시정보시스템 업무서비스 제공<br>편니다.                                                                                                |
| 배인정보 수집 항목이                                                                                                    | 네 대한 동의                                                                                                    |
| . 수집하려는 개인정보의 항목<br>가. 대구가를릭대학교는 관련 법령<br>1를 수집하고 있습니다.<br>- 필수황목 : 성명, 아이디, 비명번<br>나. 서비스 이중과정에서 아래와 1                                                                                                    | -<br>과 정보주체의 등의에 따라 사용자 인증과 제반 혁사 '현정' 연구업무 '도서정보시스템 서비스의 제공을 위해 최초 인증 당시 아래와 같은 개인정<br>[2] 학 현(196번 9]<br>- 첫 보볼(9) 자동으로 생성되어 수진될 수 있습니다.                                                                            |
| 다. 대구가들릭대학교 학생지원통<br>개인정로 추가 수집이 보성할 :                                                                                                    | 합시스팸 계정을 이용한 서비스 이용과정에서 해당 서비스 이용자에 한해서<br>두 있으며, 이러한 경우 별도의 등의를 받습니다.                                                                                                    |
| 수집하려는 개인정보의 할록에<br>바인정보 보유 및 이·                                                                                                    | <sup>동의합니다.</sup><br>용기간에 대한 동의                                                                                                    |
| ·계약 정보의 보유 및 이용, 기가<br>일본주제, 개인정보는 대구가를 미<br>보유 및 이용할 수 있습니다.<br>보유이관 · 삭제 요형 시 또는 회<br>· 보유기간 · 삭제 요형 시 또는 회                                                                                                    | *학교 계정관리지원에 따라 다음과 같이 명시한 가간 동안<br>8 문학 위험학 학내 정보서비스 제공<br>환환의 시까지                                                                                                    |
| 개인정보의 보유 및 이용 기간이                                                                                                    | 1 등의합니다.                                                                                                    |
| H인정보 거부에 따룬                                                                                                    | 르 불이익에 대한 동의                                                                                                    |
| 등의 거부 권리가 있다는 사실 및<br>가, 귀하는 대구가들었다당고 확신<br>자동으로 구진되는 개인정보으<br>등의 거부시에는 대구가들릭다<br>이로 인해 박성지원충한시스럽<br>나, 대구가들릭대학교는 보다 원통                                                                                                    | [황진 가부에 따른 풀이익<br>기정물 행사 2월 요청작 2월 20 원주·가원영보와 서비스 이용과정에서<br>학교 회장지원분원지스럽 가원이 개한되며,<br>인 여 제시스럽엔 대당 중속이 위한됩니다.<br>한 서비스 제공을 위하여 필구정보인물 구합합니다.                                                                         |
| 동의 거부 권리가 있다는 사실                                                                                                    | 일 등의 거부에 따른 불이익에 등의합니다.<br>                                                                                                    |
|                                                                                                    | 개인정보보호텔 제15조엔 따라 본교 홈페이지 최연가인 및 관리, 입시 및 학사업무 관리,<br>기타 서비스 제공을 특적으로 정문구체에 대한 약관 등의 및 개인정보활동 등의 철저를 가지고 있습니다.                                                                                                    |
|                                                                                                    |                                                                                                    |
|                                                                                                    |                                                                                                    |

# 다. 약관동의 및 다음단계 이동

개인정보 보유 및 이용기간에 대한 동의

3. 개인 정보의 보유 및 이용 기간 정보주체 개인정보는 대구가톨릭대학교 계정관리지침에 따라 다음과 같이 명시한 기간 동안 보유 및 이용할 수 있습니다. - 보유이용: 학생지원통합시스템을 통하 원활한 학내 정보서비스 제공 - 보유기간 : 삭제 요정 시 또는 회원탈퇴 시까지

☑ 개인정보의 보유 및 이용 기간에 동의합니다.

개인정보 거부에 따른 불이익에 대한 동의

4. 동의 거부 권리가 있다는 사실 및 동의 거부에 따른 불이익 가. 귀하는 대구가톨릭대학교 학생지원통합시스템 사용자 인증 시 필수 개인정보와 서비스 이용과정에서 자동으로 수집되는 개인정보의 수집 및 이용 동의를 거부할 권리가 있으며, 동의 거부시에는 대구가톨릭대학교 학생지원통합시스템 가입이 제하되며, 이로 인해 학생지원통합시스템 및 연계시스템에 대한 접속이 제한됩니다. 나. 대구가톨릭대학교는 보다 원활한 서비스 제공을 위하여 필수정보만을 수집합니다.

동의 거부 권리가 있다는 사실 및 동의 거부에 따른 불이익에 동의합니다.

#### 개인정보보호법 제15조에 따라 본교 홈페이지 회원가입 및 관리, 입시 및 학사업무 관리, 기타 서비스 제공을 목적으로 정보주체에 대한 약관 등의 및 개인정보활용 등의 절차를 거치고 있습니다.

(대구가톨릭대학교는 개안정보보호법 등 관련 법령상의 개인정보보호 규정을 준수하며, 개인정보처리방침은 홈페이지에 게시되어 있으니 참고하시기 바랍니다.)

동의 후 다음단계로 이동

### 라. 사용자 인증창에 정보입력

| 신청 정보                                                                        |                                                                      |                                                              |                                                                   |                               |
|------------------------------------------------------------------------------|----------------------------------------------------------------------|--------------------------------------------------------------|-------------------------------------------------------------------|-------------------------------|
| 사용자ID                                                                        | 4~11자리 영문/숫자                                                         | 중복확인                                                         | 성명                                                                | 실명입력                          |
| 비밀번호                                                                         | *비밀번호 작성규칙 참조                                                        |                                                              | 비밀번호 <mark>확</mark> 인                                             | 비밀번호 확인                       |
| 정보 확인                                                                        |                                                                      |                                                              |                                                                   |                               |
| J용번호/학번                                                                      | 임용번호 0r 학번 입력                                                        |                                                              | 조교임용 <mark>번호검색</mark>                                            | 검색                            |
|                                                                              | _                                                                    |                                                              |                                                                   |                               |
| '내사항]                                                                        |                                                                      |                                                              |                                                                   |                               |
| 발급되는 ID는 <mark>학생지</mark><br>발급 및 변경이 불가능                                    | <mark>원통합시스템 로그인 및 본인의 </mark><br>하므로 ID 발급 시 신중을 기해                 | <mark>특교 E-MAIL 주소로도 사용</mark> !<br>주시기 바랍니다.                | 되며,                                                               |                               |
| 교직원(교원/직원/조.<br>록일로부터 30일후부터<br>생지원통합시스템 로.                                  | 교)인 경우 사용자인증 후 30일간<br>데는 교과부에서 발행하는 인증세<br>그인 창 하단의 <u>'학생지원통합시</u> | 만 ID / PASSWORD로 학생<br>(GPKI)로만 로그인이 가능합<br>-템 및 전자우편 아이디 생성 | <mark>지원통합시스템 로그인</mark> 이 허<br>합니다.<br>성 <u>'</u> 을 참고하시어 사전에 교고 | 용되며,<br>ነ부 인증서를 발급받으시기 바랍니다.) |
| . <b>외래교수</b> 인 경우 교고<br>생인 경우 ID / PASSW                                    | 나부 인증서 대신 범용 인증서로 로<br>ORD 로 학생지원통합시스템 로                             | (그인이 가능 합니다.<br>(인이 가능합니다.                                   |                                                                   |                               |
| 비밀번호 작성 규칙<br>문대문자(26개), 영문-<br>가지 종류 조합의 경우<br>가지 종류 조합의 경우<br>임용번호/학번/주민번3 | 소문자(26개), 숫자(10개), 특수문<br>2 10자리 이상<br>2 8자리 이상<br>호 사용불가            | 자(32개)를 조합 하시기 바                                             | 랍니다.                                                              |                               |

① 사용자ID 입력: 사용할 아이디 작성 후 "중복확인"버튼 클릭!!

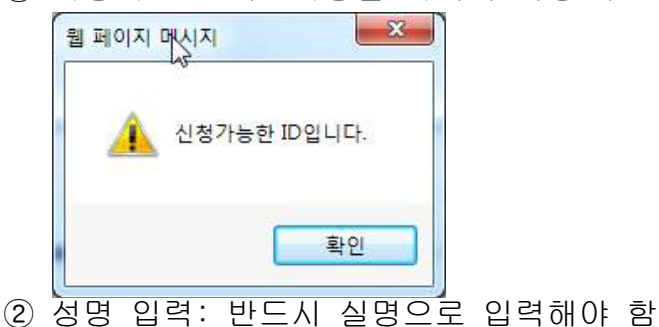

③ 비밀번호 입력: 반드시 비밀번호 작성 규칙에 따라 사용할 비밀번호 입력

#### ※ 비밀번호 작성 규칙 영문대문자(26개), 영문소문자(26개), 숫자(10개), 특수문자(32개)를 조합 하시기 바랍니다. - 2가지 종류 조합의 경우 10자리 이상 - 3가지 종류 조합의 경우 8자리 이상 - 임용번호/학번/주민번호 사용불가

- ④ 비밀번호 재입력: 위 3번에서 입력한 비밀번호 재입력
- ⑤ 임용번호/학번 입력: 교직원은 임용번호, 학생은 학번을 입력
   ⑥ 조교임용번호검색: 교원(조교)는 임용번호를 이름과 생년월일로 조회

가능함

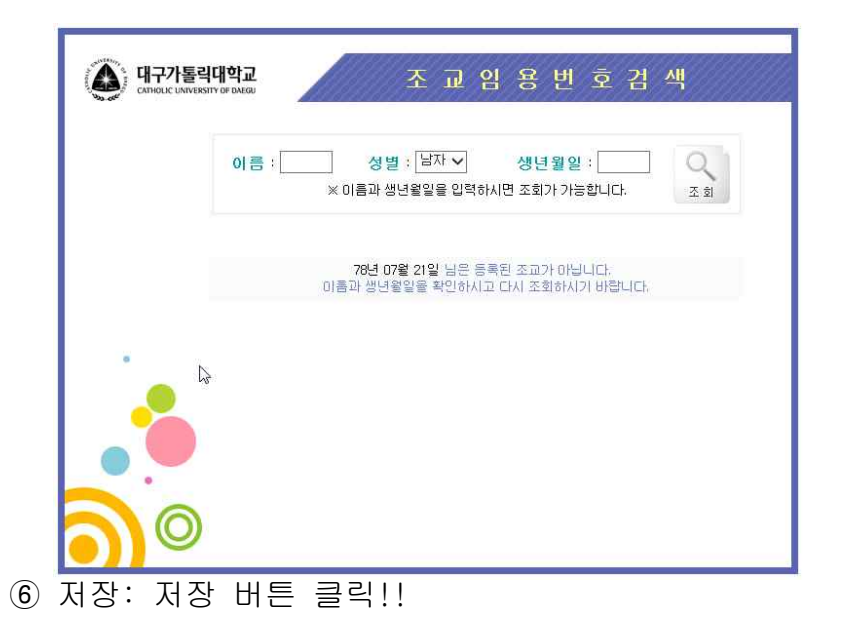

마. 로그인하기

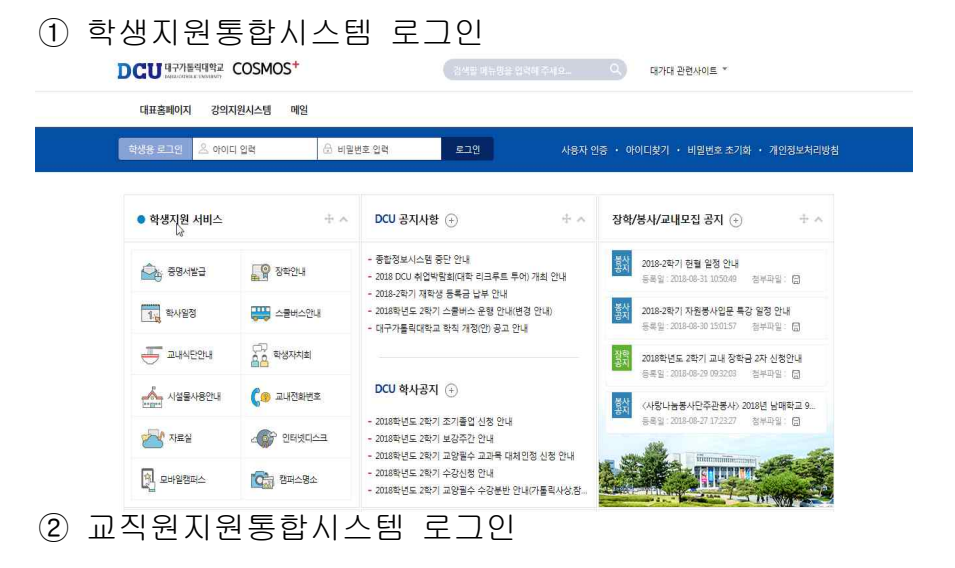

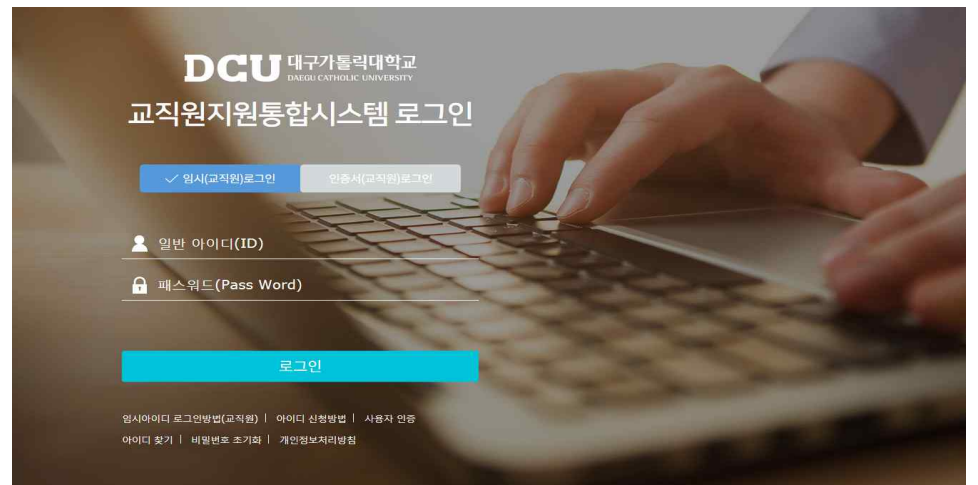

#### · 교직원 임시 아이디 로그인 방법

교직원(교원, 직원, 조교)이 부득이한 사정(분실,훼손,파기,만료 등)으로 인해 교직원지원통합시스템에 인증서 로그인이 안되는 경우 아래의 "임시 아이디 로그인 사용 신청서.hwp"를 작성하신 후 신분증(주민등록증, 운전면허증, 교직원 신분증, 여권 등만 허용함) 사본을 첨부하여 아래의 팩스나 메일로 발송해 주시거나, 정보통신관 101호 IT지원센터로 직접 방문하셔서 작성해 주시면 접수일의 익일(신청일 다음날)까지 학생로그인창을 통해 아이디/패스워드로 로그인이 허용됩니다.

## ※ 신청서 다운로드

교직원지원통합시스템 로그인 페이지 하단 >> 임시아이디 로그인방법 (교진원) >> '임시 아이디 로그인 사용 신청서 양식' 다운로드 ※ 팩스/이메일: 053-359-6556 / helpdesk@cu.ac.kr ※ 기타문의: IT지원센터(053-850-2629)

※ 의과대학은 의대행정실로 문의바랍니다. (053-650-4487)

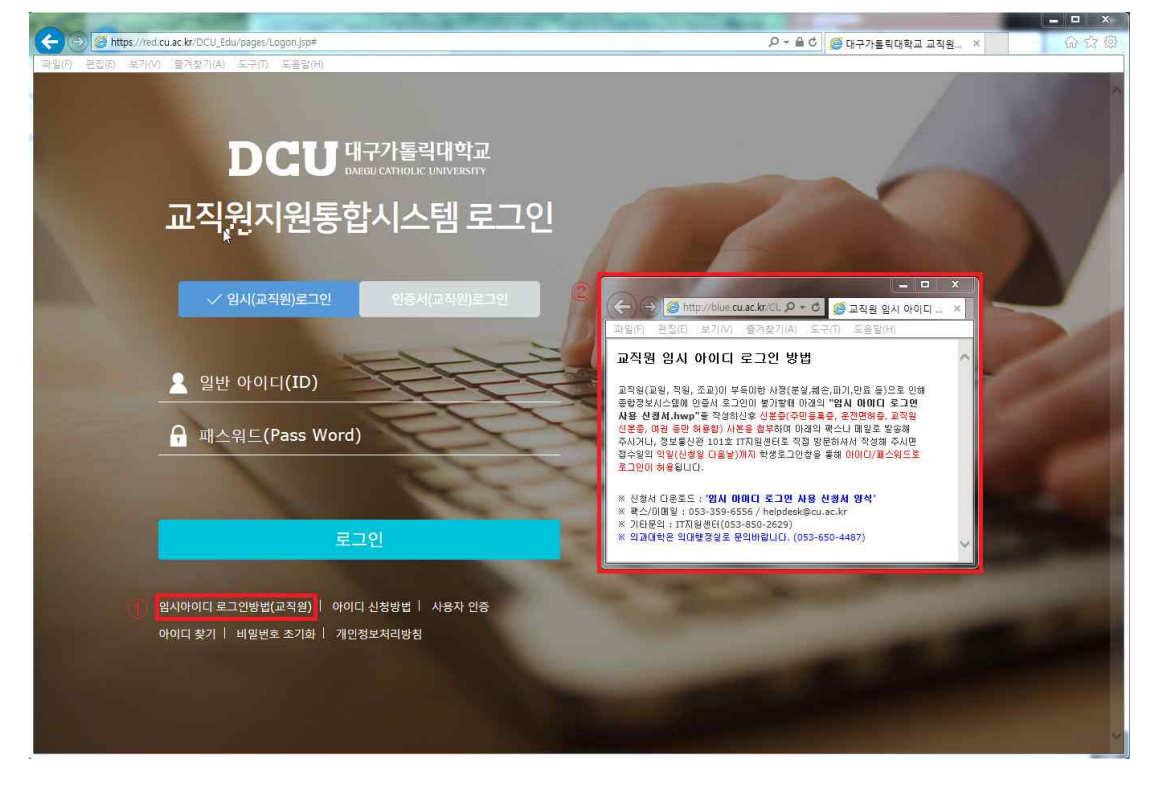

※ 교직원지원통합시스템은 "인증서(교직원)로그인"만 허용되나 부득이한 사정으로 인한 로그인이 필요한 경우(인증서 재발급신청 포함)는 임시로그인 신청절차를 통하여 24시간동안만 인증서외에 사용자 인증시 발급받은 ID / PASSWORD 로 로그인이 가능함

단, 임시 로그인 승인을 받았으나 임시(교직원)로그인 비밀번호도 분실한 경우는 교직원지원통합시스템 로그인 페이지 하단에 "비밀번호초기화"에서 핸드폰 SMS인증을 통해 본인의 비밀번호를 초기화 할 수 있음

# · 행정전자 서명용 인증서 (GPKI)발급 안내

- ▶ 참조코드와 인가코드 발급
- 가. <u>종합정보 시스템 로그인</u>

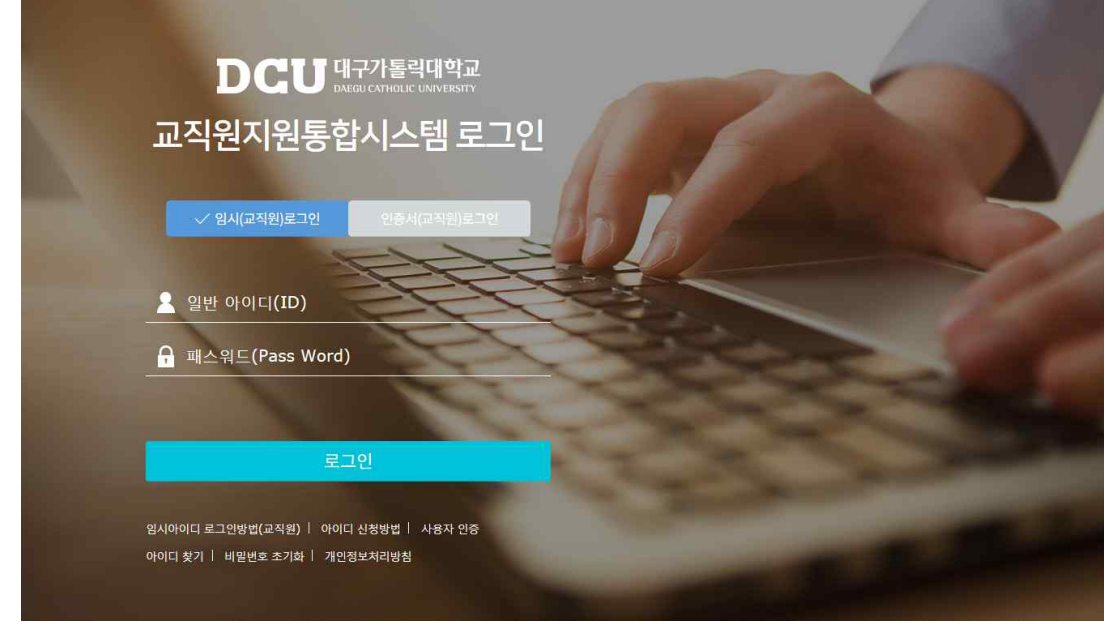

나. 사무자동화

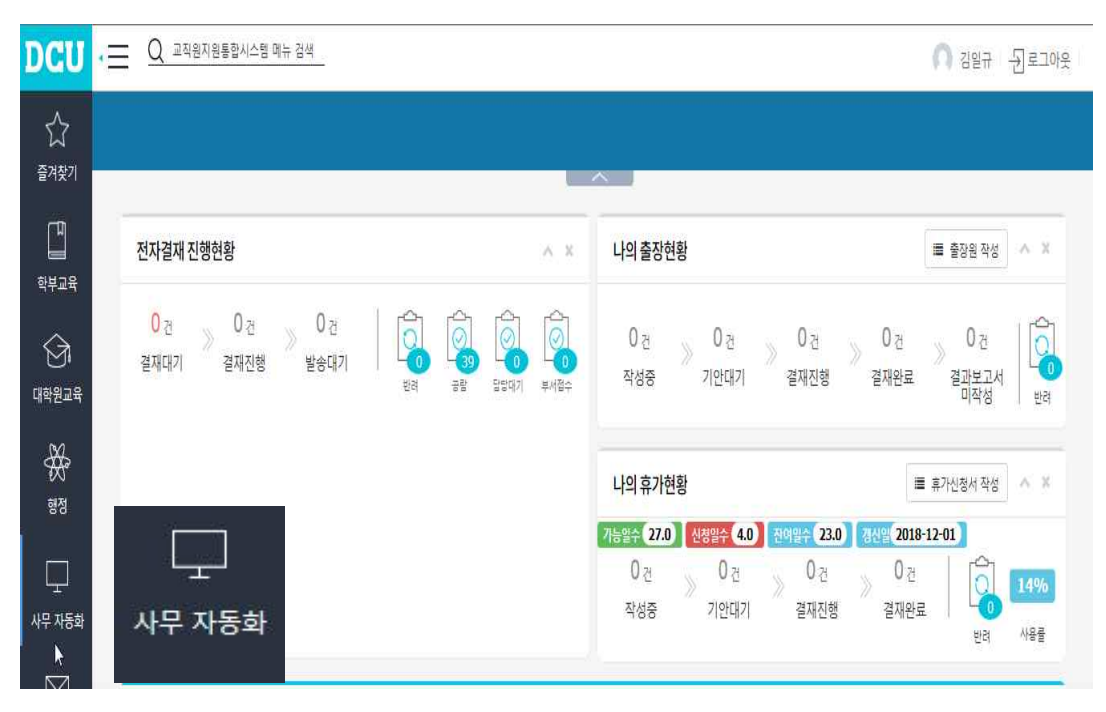

## 다. 기안작성

# ① 메인 메뉴에서 "전자결재"를 선택

| 웹메일 전자구                                    | 전자결  | 방 문서관리                       | PIMS | E    | DMS  | 게시   | 관      | 통합검색 | 벽 환  | 경설정                                   |
|--------------------------------------------|------|------------------------------|------|------|------|------|--------|------|------|---------------------------------------|
| <>> 일정관리                                   |      | <ul> <li>보직/겸직 선택</li> </ul> |      |      |      | 김일   | l규 (전산 | 정보팀) | 확인   | 교직원조회                                 |
|                                            | 23 T | 보직/겸직                        | 결재대기 | 받은공람 | 결재진형 | 결재반려 | 부서접수   | 담당대7 | 발송대기 | 318                                   |
| - 1012 · 2018 9 · MAX<br>립월화수목금!           | E.   | 담당/천산정보팀                     | 0    | 39   | D    | 0    | 0      | 0    | 0    | 조직도 검색결과                              |
| 2 0 4 5 0 7 1                              | 8    |                              |      |      |      |      |        |      |      | ····································· |
| 16 17 18 19 20 21 2<br>25 24 25 28 27 28 2 |      |                              |      |      |      |      |        |      |      |                                       |
| p 30                                       | 0    |                              |      |      |      |      |        |      |      |                                       |

## ② 왼쪽메뉴에서 "기안작성>서식함"을 선택

|                                 | <ul> <li>기안작성</li> </ul> |      |                   |      | 4        | opproval     |
|---------------------------------|--------------------------|------|-------------------|------|----------|--------------|
| · 전사걸세<br>(), ELECTRONIC APPROS |                          |      |                   |      | 검색: 전체 ✔ |              |
| 아작성                             | 서식분류                     | 서식구분 |                   | 서식명칭 |          | 최종수정일        |
| 개인한                             | 일반공문                     | 일반   | 일반기안문             |      |          | 2018, 02, 19 |
| 서신하 도마                          |                          | 일반   | 규정류입안서            |      |          | 2017,08,08   |
| 710161171                       | 서식함                      | 일반   | 중앙도서관 시설사용 신청서    |      |          | 2016, 10, 07 |
|                                 |                          | 일반   | ID신청 및 변경요청서      |      |          | 2016, 09, 28 |
| 패대기(0)                          | 제안/신청                    | 일반   | 제안신청서             |      |          | 2014, 12, 31 |
|                                 | 제안/신청                    | 일반   | 1일무료주차권신청서        |      |          | 2012, 10, 04 |
| 대진행(0)                          | 제안/신청                    | 일반   | 실험실습비공동배정신청서      |      |          | 2014, 12, 31 |
|                                 | 제안/신청                    | 일반   | 법인카드 발급/변경 신청서    |      |          | 2011, 11, 02 |
| #예상(0)                          | 제안/신청                    | 일반   | 기숙사시설사용신청서        |      |          | 2018,05,16   |
| 비완료                             | 제안/신청                    | 일반   | 반출입허가신청서          |      |          | 2011,09,22   |
| 11 has the                      | 제안/신청                    | 일반   | 교육행정전자서명 인증서 신청서  |      |          | 2017, 11, 02 |
| 서공람(39)                         | 제안/신청                    | 일반   | 전화신청서             |      |          | 2014,01,27   |
|                                 | 제안/신청                    | 일반   | 텍스트LED전광판사용신청서    |      |          | 2018,07,27   |
|                                 | 제안/신청                    | 일반   | 대표홈페이지 내용변경 요청서   |      |          | 2017,04,18   |
|                                 | 제안/신청                    | 일반   | 대표홈페이지 메인공지 게시요청서 |      |          | 2017, 10, 26 |

## ③ 오른쪽 리스트에서 "교육행정전자서명 인증서 신청서"를 선택

|                                       | 0     |      |                   | 7144 . 전체 |              | 2 |
|---------------------------------------|-------|------|-------------------|-----------|--------------|---|
| · · · · · · · · · · · · · · · · · · · |       |      |                   | 2 eq : +  |              |   |
| <ul> <li>기안작성</li> </ul>              | 서식분류  | 서식구분 | 서식명칭              |           | 최종수정일        |   |
| []] 개인함                               | 일반공문  | 일반   | 일반기안문             |           | 2018, 02, 19 |   |
| 이 서식학                                 | 제안/신청 | 일반   | 규정류입안서            |           | 2017,08,08   |   |
| B 71968 71                            | 제안/신청 | 일반   | 중망도서관 시설사용 신청서    |           | 2016, 10, 07 |   |
| an yna silyt                          | 제안/신청 | 일반   | ID신청 및 변경요청사      |           | 2016,09,28   |   |
| • 결재대기(8)                             | 제안/신청 | 일반   | 제안신형서             |           | 2014, 12, 31 |   |
|                                       | 제안/신청 | 일반   | 1일무료주차권신청서        |           | 2012, 10, 04 |   |
| <ul> <li>결재진행(8)</li> </ul>           | 제안/신청 | 일반   | 실험실습비공동배정신형서      |           | 2014, 12, 31 |   |
| - (THEN OF TA ( 0))                   | 제안/신청 | 일반   | 법인카드 발급/변경 신청서    |           | 2011, 11, 02 |   |
| • 실제에임(0)                             | 제안/신청 | 일반   | 기숙사시설사용신청서        |           | 2018,05,16   |   |
| ○ 경제와로                                | 제안/신청 | 일반   | 반졸업허가신청서          |           | 2011,09,22   |   |
|                                       | 제안/신청 | 일반   | 교육행정전자서명 민증서 신청서  |           | 2017, 11, 02 |   |
| ○ 문서공람(39)                            | 제안/신청 | 일반   | 전화신청서 🗟           |           | 2014,01,27   |   |
|                                       | 제안/신청 | 일반   | 텍스트LED전광판사용신공자    |           | 2018,07,27   |   |
|                                       | 제안/신청 | 일반   | 대표홈페이지 내용변경 요청서   |           | 2017,04,18   |   |
| ALC: NOT                              | 제안/신청 | 일반   | 대표홈페이지 메인공지 게시요청서 |           | 2017, 10, 26 |   |

#### ④ 행정전자 서명용 인증서 신청 작성

문서정보의 결재선 설정 및 기록물철 선택(총무 or 직인관리및제증명)을 하신 후 신청 양식의 항목을 모두 작성하시고 "결재올림" 버튼을 누르시면 문서는 자동으로 전산정보팀으로 발송됩니다.

※수신처인 전산정보팀(인증업무 원격등록기관)에서는 교직원 인사사항에 대한 결재(교무인사팀과 총무행정팀 협조) 후 교육기관전자서명인증센터 (http://www.epki.go.kr)에 인증서발급 및 재 발급을 요청하며, 교육기관 전자서명인증센터에서는 인증서를 발급 받을 수 있는 참조번호와 인가코드를 생성하여 신청서에 작성하신 이메일로 발송하여 드립니다. - 주의 사항 -

신청 양식의 항목을 모두 작성해야하며, 신청서에 작성된 E-mail로 참조코드와 인가코드가 발송되니 주로 사용하는 이메일 주소를 작성하시고, 임시 비밀번호는 반드시 8 자리 숫자로 작성하셔야 합니다.

※보안상 메일주소는 가급적 본교(@cu.ac.kr) 이메일을 권장합니다.

 임시 비밀번호는 참조코드와 인가코드를 확인하기 위해 필요하므로 반드시 숙지해 주시기 바랍니다.

| 에면호                                               | 팀                                                                                                    | □ 긴급문서 □ 보안원                                            | 문서                               |       |
|---------------------------------------------------|----------------------------------------------------------------------------------------------------|---------------------------------------------------------|----------------------------------|-------|
| 대선/수신기                                            | 자/공람자 * 💽                                                                                                    | · 전 ·                                                   |                                  |       |
| 5 <b></b>                                         | 결재자                                                                                                    | 수신자                                                     | 단순 공람자                           | 구분    |
| 기안                                                | /전산정보팀                                                                                                    | 정보보호팀장                                                  |                                  |       |
|                                                   |                                                                                                    | 퀑 <i>ᆂᆂ</i> 호범장                                         |                                  |       |
|                                                   |                                                                                                    |                                                         |                                  |       |
|                                                   |                                                                                                    |                                                         | 1.                               |       |
|                                                   |                                                                                                    |                                                         |                                  |       |
|                                                   |                                                                                                    |                                                         |                                  |       |
| 편철                                                | 주소                                                                                                    | 기타정보                                                    | 상세화면                             | 1접기 🔐 |
| 편철<br>편철* <b>(</b> ·                              | <sub>주소</sub>                                                                                                    | 기타정보                                                    | <sup>상세화면</sup><br>펴 청 지 저       | 1접기 👥 |
| 편철<br><b>편철* (</b><br>제목공개0                       | 주소<br>1<br>1 1<br>1<br>1<br>1<br>1<br>1<br>1<br>1<br>1<br>1<br>1<br>1<br>1<br>1<br>1<br>1<br>1                                                                                                    | 기타정보<br> ~                                              | <sup>상세화면</sup><br>편철지정          | 1접기 🚾 |
| 편철* (<br>편철* (<br>제목공개0<br>본문공개0                  | 주소<br>1)<br>대부<br>() 공기<br>11공개                                                                                                    | 기타정보<br>[V]<br>H 〇비공개                                   | <sup>상세화면</sup><br>편철지정          | 1접기 🚾 |
| 편철<br><b>편철* (</b><br>제목공개0<br>본문공개0<br>비공개등급     | 주소<br>태부 • 공기<br>대부 비공개<br>대부 비공개<br>대후 - 1호                                                                                                    | 기타정보                                                    | <sup>상세화면</sup><br>편 철 지 정<br>다  | 1접기 📶 |
| 편철* (<br>편철* (<br>제목공개0<br>본문공개0<br>비공개등급         | 주소<br>대부<br>대왕개<br>금* [1호<br>5호                                                                                                    | 기타정보<br>H ○비공개<br>2호 3호 4호<br>V6호 7호 8호                 | <sup>상세화면</sup><br>편 철 지 정<br>다  | 1접기 👥 |
| 편철* (<br>편철* (<br>제목공개0<br>본문공개0<br>비공개등급<br>보안등급 | 주소<br>1<br>1<br>1<br>1<br>1<br>1<br>1<br>1<br>5<br>1<br>5<br>1<br>5<br>1<br>5<br>1<br>5<br>1<br>5<br>1<br>5<br>1<br>1<br>5<br>1<br>1<br>5<br>1<br>1<br>5<br>1<br>1<br>5<br>1<br>1<br>1<br>5<br>1<br>1<br>1<br>5<br>1<br>1<br>1<br>1<br>1<br>1<br>1<br>1<br>1<br>1<br>1<br>1<br>1 | 기타정보<br>H 이비공개<br>- 2호 - 3호 - 4호<br>V 6호 - 7호 - 8호<br>V | <sup>상세화면</sup><br>편 철 지 정<br>ଢ଼ | 1점기 🕶 |

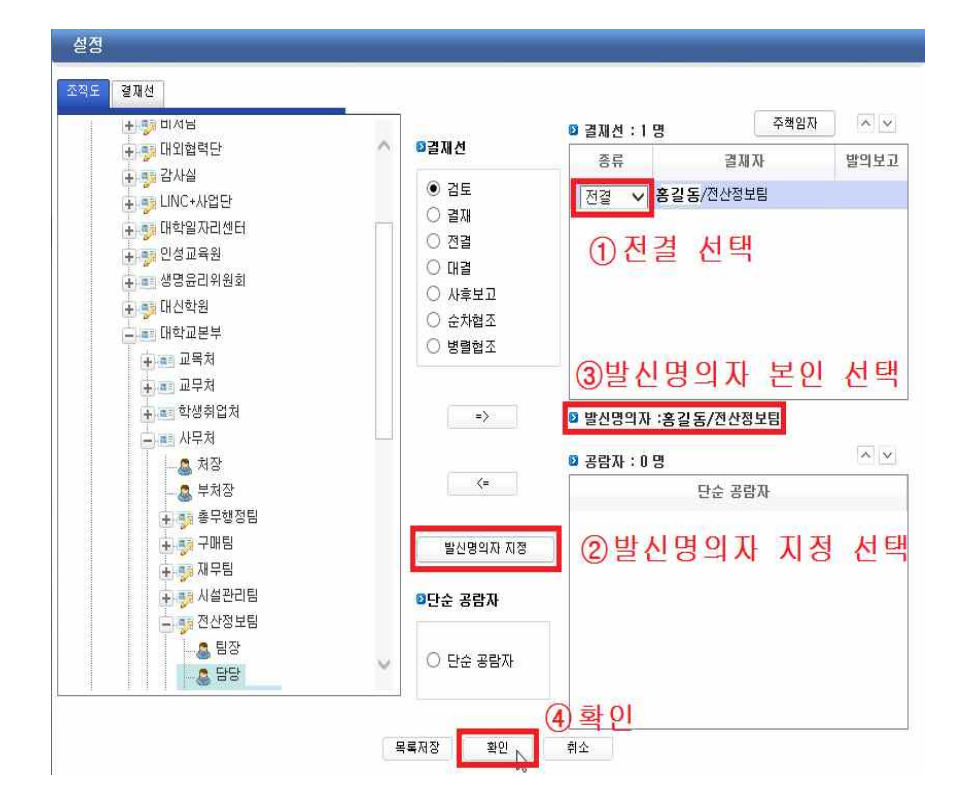

## 교육행정전자서명 인증서 신청서

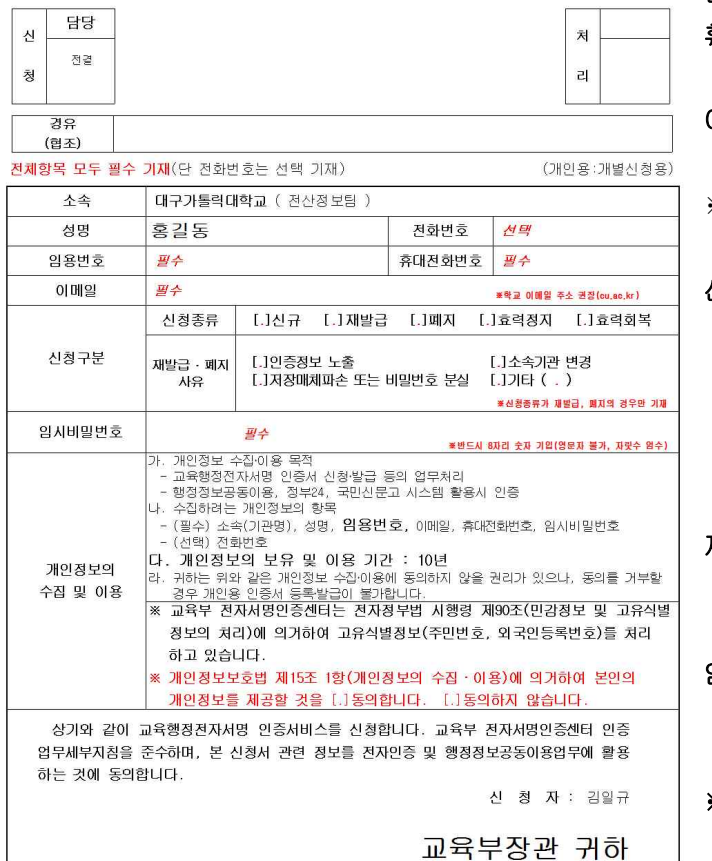

전화번호: 내선번호 작성 임용번호: 교직원 임용번호 휴대전화번호: 본인 휴대폰번호 ※ 인증서발급안내 SMS수신용 이메일: 본교이메일주소 권장함 (@cu.ac.kr) ※ 작성된 이메일 주소로 참조코드와 인가코드가 발송됨 신청종류 신규: 최초 인증서 신청 시 재발급: 분실·재발급 신청 시

폐지: 인증서 만료 신청 시 효력정지: 인증서 임시정지 시 효력회복: 효력정지 취소 시

#### 재발급ㆍ폐지 사유

인증서 재발급 또는 폐지 시 해당 사유을 선택

#### 임시비밀번호

참조코드와 인가코드 확인 시 반드 시 필요한 임시비밀번호

- ※ 임시비밀번호는 반드시 숫자8자리 로만 작성 가능함
- ※ 개인정보의 수집 및 이용동의 항목에 "미동의" 및 "미표기"시 인증서 발급이 불가하며 신청서는 반려됨(반려사유: 개인정보 수집 미동의)

### ⑤ 행정전자 서명용 인증서 결재올림

| 기안작성     ◎ 문서정보     ○ 개일정부     ○ 개인오직     ■ 본문당기       ● 회재문서 작성시 비정상적인 종료에 대비하여 5분7억으로 있시자장된 ☞ 물ር명기 | 🔚 임시저장 📤 결재올림                         |
|----------------------------------------------------------------------------------------------------|---------------------------------------|
| 파일(1) 원2(10) 원2(10) 원2(10) 도구(10) 도원(10)<br>  111 - 10 - 10 - 10 - 10 - 10 - 10 - 10                 | ****                                  |
| 교육행정전자서명 인증서 신청서                                                                                     |                                       |
| 전 13<br>정 <sup>전</sup> 2<br>정 <sup>전</sup> 2<br>경 유                                                  |                                       |
| (협조)<br>전체항목 모두 필수 기재(단 전화번호는 선택 기재) (개인용:개별신청용)                                                     |                                       |
|                                                                                                    | · · · · · · · · · · · · · · · · · · · |

#### 라. 전산정보팀 수신 및 결재 진행

- ① 전산정보팀 수신자가 문서 수신 및 담당자 전달 ② 당당자 격재옥림
- ② 담당자 결재올림 교원인 경우: 교무인사팀 인사담당자 숫차협조(교원 신원확인)
  - 직원인 경우: 총무행정팀 인사담당자 순차협조(직원 신원확인)
- ③ 전산정보팀 결재완료
- ④ 교육부 행정전자서명인증센터 홈페이지에 (신규·재)발급 등록 신청
- 마. 교육부 행정전자서명인증센터에서 참조코드 및 인가코드 메일로 발송 ※ 인증서 발급 안내에 관한 SMS 문자메시지 발송
- 바. 이메일 수신 확인

| ま 주소록 ⊨ 웹폴더                          | 받은편      | 지함                | ) 총 7441개의 | 편지가 보관되어 있습니다.                       | 제목             | ~                | (এস্রল)    |
|--------------------------------------|----------|-------------------|------------|--------------------------------------|----------------|------------------|------------|
| \$ 5000Mb/99%(4950.55Mb)             |          | -                 |            |                                      | 전체   읽은 편지   인 | r 읽은 편지   중요한 편지 | +목록설정      |
| 🔒받은편지함 (7075)                        | ×삭제      | - <del>8</del> 원전 | 삭제 편지함선    |                                      | 추가 기능          | ✔ 실행 날짜별 보기      | ✓ Q 보기     |
| ◇수신확인함                               | [] 전체    | 12 10             | 보낸 사람~     | 제목                                   |                | 받은 날짜+           | 크기         |
|                                      |          | 10                | 교육부 전      | 🖃 교육부 전자서명인증센터 인증서 제발급 인가 안내 메일      |                | 오늘(일) 21:10      | 3,75K      |
| 임시보관함                                |          | to.               | 대구가톨       | 🖻 [대구가톨릭대학교] 학생지원통합시스템 관리자 로그인 알림 메일 |                | 오늘(일) 19:09      | 1,38K      |
| 이예약메일함                               |          | 12                | 대구가톨       | 🖻 [대구가톨릭대학교] 학생지원통합시스템 관리자 로그인 알림 메일 |                | 오늘(일) 18:15      | 1,38K      |
| 지운편지함 비운                             |          | 12                | 대구가톨       | 🖻 [대구가톨릭대학교] 학생지원통합시스템 관리자 로그인 알림 메일 |                | 오늘(얄) 18:15      | 1,38K      |
| < <ul> <li>人 戦 戦 刀 お (97)</li> </ul> |          | 151               | 대구가톨       | 🖻 [대구가톨릭대학교] 학생지원통합시스템 관리자 로그인 알림 메일 |                | 오늘(일) 18:15      | 1,38K      |
|                                      |          | <i>th</i>         | 대구가톨       | 🖂 [대구가톨릭대학교] 학생지원통합시스템 관리자 로그인 알림 메일 |                | 오늘(일) 18:15      | 1,38K      |
| aut 개근 먼 시설 (0)                      |          | \$Q.              | 대구가톨       | ⊟ [대구가톨릭대학교] 학생지원통합시스템 관리자 로그인 알림 페일 |                | 오늘(일) 18:15      | 1,38K      |
| ]견체 💫 🛛 보낸 사람                        | A.       |                   |            | 제목                                   |                | 받은 날짜-           | <b>3</b> 7 |
| 19 교육부전,                             | <b>I</b> | ]육부               | 전자서명인증     | 센터 인증서 재발급 인가 안내 메일                  | v              | 오늘(일) 21:10      | 3,75       |

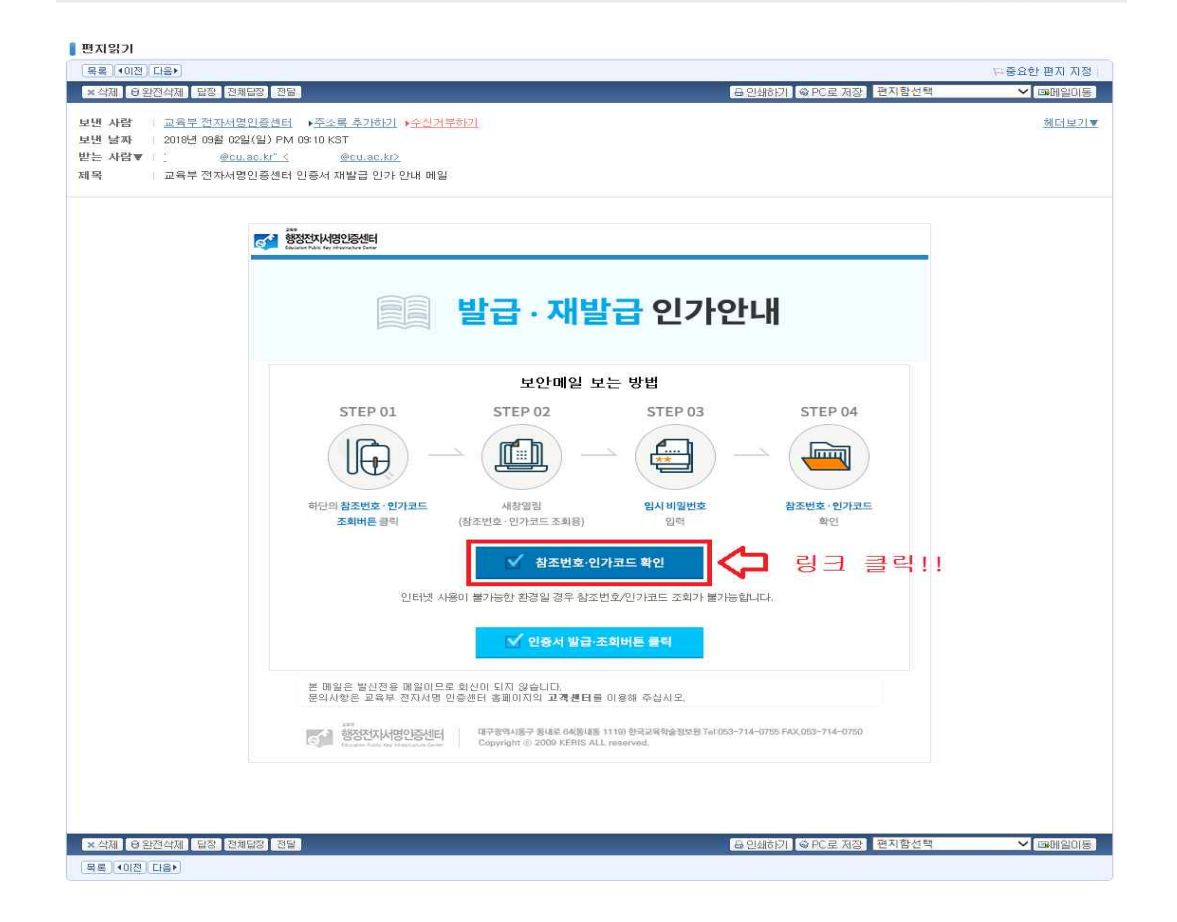

# 사. 임시비밀번호 입력 ※ 교육행정전자서명 인증서 신청서에 작성한 임시비밀번호(숫자8자리) 입력

| 4세 8 원인액세 발망 전체 | 12 전망<br>전자서영인증센터<br>제품 전자서영인증센터                                                                                                    |  |
|-----------------|----------------------------------------------------------------------------------------------------|--|
|                 | 사용자 등록 안내 메일                                                                                                    |  |
|                 | 교육부 전자서명인증센터입니다.<br>@cuas.kr 넓의 개인을 인증서 발급을 위한 청조번호/인가코드 조회 서비스입니다.                                                                                                    |  |
|                 | 본 메일은 인증서 신청서에 기입하신 임시비밀번호를 입력하여야 열람이 가능합니다<br>임시비밀번호를 모르실 경우 인증서 등록담당자에게 문의하시기 바랍니다.                                                                                                    |  |
|                 | 원시비밀번호 확인 수가 8자리 입력<br>교육부 전자서명인증센터는 외부로 발순되는 중요 메일은 보안메일로 발송됩니다.<br>본 메일은 전자서명인증센터는 외부로 발송되는 사용하거나 무단배포를 급합니다.                                                                                        |  |
|                 | 장조번호/인가코드 부여 후 30월 이내에<br>교육부 현자시행인증센티 홈페이지에 인유사를 발급 받아야 합니다.<br>30월 이후에는 다시 인동서 신청을 해야합니다.<br>후 인증서 발급을 완료하면 중조면호/인가코드는 다시 사용할 수 있습니다.                                                                |  |
|                 | 안중서 발급 바꿨가기 🕨                                                                                                    |  |
|                 | 본 메일은 발산전용 메일이므로 회산이 되지 않습니다.<br>문의사항은 교류부 전치서영 인증센터 클페이지의 교류분타를 이용해 주십시오.<br>전체 전자사영인25세계 문제 분위 등구 메일로 30년 11 분 주고 목록 호방보 등 14:002-714-0739 FAX:003-714-0739<br>Copyright © 2007 FLEND ALL (reserved. |  |
|                 |                                                                                                    |  |

# 아. 참조코드 및 인가코드 확인 및 복사

| [편지읽기                                                                         |                                |
|-------------------------------------------------------------------------------|--------------------------------|
| [ 吴星   •(0)巻   口会)                                                            | 요중요한 편지 지정                     |
| × 삭제 © 완전삭제 답장 전체답장 전달                                                        |                                |
| 설람가능횟수 59 회 열람잔여기간 30 일                                                       | 20배 황멸기                        |
| 제목 교육부 전자서명인증센터 인증서 제발급인가 안내 매일                                               |                                |
| 보낸사람 교육부 전자서명인증센터                                                             |                                |
| 첨부파일                                                                          |                                |
|                                                                               |                                |
|                                                                               |                                |
| · · · · · · · · · · · · · · · · · · ·                                         |                                |
|                                                                               |                                |
| 📄 재발급 인가에 대한 안내                                                               | 내 메일 입니다                       |
| 고응보 정규사면이주세터이                                                                 | 1rt                            |
| 교육구 전자자 정원 등 센터 립더<br>남의 개인용 인증서에 대한 재발급인가가 정실                                | 사직으로 처리되었습니다.                  |
| 인증서를 발급받기 위한 참조번호 / 인가코드는 아<br>함조번호   b08cf                                   | 래와 같습니다.                       |
| 인가코드 i 9qRv8NtkM9URsX8N9Eb                                                    | ① 참조번호 인가코드 확인                 |
| 청조변호/인가코드 부여 후 30일 이내<br>교육부 전자시명한종센터 홈페이지에서 만동생 될<br>30일 이용에는 다시 인동시 사람을 해야요 | 에 및 목사<br>금받아합니다.<br>비대        |
| ※ 민종서 발금을 완료하면 참조번호/인가코드는 다시                                                  | 사용할 수 없습니다.                    |
|                                                                               |                                |
| 인증서 발급 바로가기 🕨                                                                 | (2) 인증서 말급 사이트 링크              |
|                                                                               | 글먹!!                           |
| 본 매일은 발산전용 매일이므로 회산이 되지 않습니다.                                                 |                                |
| 분의사항은 교육부 전자세명 만응센터 홈페이지의 고객센터를 이용해 주십시오<br>                                  | ×                              |
| × 삭제                                                                          | 등 인쇄하기. ◎ PC로 저장 전자함선택 ✓ 대메일이동 |
|                                                                               |                                |

# 자. 개인용 인증서 발급 항목의 "인증서발급"선택

| 글자크기 + 이 -                                                     |                                                                                                 |                                                  |                         | Home ENGLISH      |           |
|----------------------------------------------------------------|-------------------------------------------------------------------------------------------------|--------------------------------------------------|-------------------------|-------------------|-----------|
| 284<br>행정전자서명인증센터<br>Edecation Public Ray InfluenceLane Conter | 센터소개 인증서발급/관리 인증정책                                                                              | 자료실                                              | 고객센터 보안서!               | H                 |           |
| 인증서발급/관리                                                       | 인증서발급/재발급<br>화 > 인종서발급/전리 > 발급/제발급 > <b>인종서발급/제발</b>                                            | a                                                |                         | 8                 | Qui<br>보인 |
| 인증서비스 안내                                                       |                                                                                                 | _                                                |                         | 9                 | 원격        |
| 신청절차 안내                                                        | ▶ 인증서 발급이란?                                                                                     |                                                  |                         |                   |           |
| 발급/재발급 >                                                       | <ul> <li>등록기관을 통해 받은 참조번호, 인가코드를 이용하여 사용자</li> <li>이빠 찬조번호, 인가코드를 전화하게 인력해 증시기 바란 JC</li> </ul> | FPC에 인증서를 설치하는 것을 말합니다<br>F 그리고 인령사 이중서 비밀버호는 바드 | է<br>ՀԱ 21995ԵԱՅԵԾԵ ՄԵՆ |                   |           |
| ▶ 인증서발급/제발급<br>= 인증서 발급 절차                                     | ▶ 인증서 발급                                                                                        | 인증서                                              | 발급 클릭!!                 |                   |           |
| 갱신                                                             | 개인용 민증서 발급                                                                                      | 인증서발급                                            | · 청조번호/인가코드조회 · 철       | 4안내 >             |           |
| 키갱신                                                            | 전자관인용(기관용) 인증서 발급                                                                               | 인증서 <u>방급</u>                                    | · 왕조번호/인가코드조희 › 절3      | ય <b>શ્</b> માં > |           |
| 효력정지                                                           | 특수목적용(업무용) 민중서 발급                                                                               | 인증서발급                                            | · 참조번호/인가코드조화 · 결과      | <sup>학</sup> 안내 > |           |
| 폐지                                                             | 서버용 민증서 발급                                                                                      | 안중서별급                                            | · 참조번호/인가코드조회 > 절       | 바윈내 >             |           |
| 관리기능                                                           | SSL용 민중서 발급                                                                                     | 안증서발급                                            | 청조번호/인기코드조희 > 결과        | 사안내 >             |           |
|                                                                |                                                                                                 |                                                  |                         |                   |           |

# 차. 참조코드와 인가코드 입력

| C bttps://www.epki.gp.kr/sub/info.do7m=0203018/s=epk           |                                                           |                                                                        |
|----------------------------------------------------------------|-----------------------------------------------------------|------------------------------------------------------------------------|
| 파일(F) 편집(E) 보기(V) 출겨찾기(A) 도구(T) 도움말(H)                         | ·                                                         |                                                                        |
| 🚖 📴 NEXT-BT026TRM 무선 블 🔟 들어가며 - Django Girls T 🧧               | [Python-모듈] BeautifulS 🧧 KREN IT진단서비스 Expre 🗃 오픈스택        | 스위프트 설치 😳 영어교육채널EBSe 截 CentOS 7 Ceph Jewel C 📰 SAIO에서 기본 작업 수형 🦈       |
| 글자크기 + 0 -                                                     |                                                           | Home ENGLISH                                                           |
| 호박<br>행정전자사명인증센터<br>Education Radio Rey Interanceloutic Serier | 센터소개 인증서발급/관리 인증정책                                        | 자료실 고객센터 보안서버 📃 🔍                                                      |
| 인증서발급/관리                                                       | 인증서발급, 연 <del>증사발급 후</del><br>참 > 인용서발급/편의                | Cust Meru<br>2012/10                                                   |
| 인증서비스 안내                                                       |                                                           | 력아제보 전역사험사에드                                                           |
| 신청절차 안내                                                        | ● 인증서 발급이란 참조번호: b08cf                                    |                                                                        |
| 발급/재발급 >                                                       | • 등록기관을 통해 받은 (<br>• 이때 참조번호, 인가코. 인가코드 : @qRv8NtkMgURsX3 | 는 것을 말합니다.<br>비밀번호는 반드시 기억하셔야 합니다.                                     |
| ▶ 인증서발급7세발급<br>- 인증서 발급 절차                                     | 확인<br>● 인증서 발급                                            | <u>#</u>                                                               |
| 갱신                                                             | 계민용 민종서 발급                                                | 안중서병급 > 창문번호/인가코드 조회 > 절차안내 >                                          |
| 키갱신                                                            | 전자관인용(기관용) 인증서 발급                                         | 인증서병급 > 황조반호/인거코드조회 > 절차안내 >                                           |
| 효력정지                                                           | 특수목적용(업무용) 민증서 발급                                         | 인공서발급 > 황조변호/인거코드조희 > 절치안내 >                                           |
| 폐지                                                             | 서버용 민증서 발급                                                | 인용서방급 > 최조변호/인카코드조희 > 경자인내 >                                           |
| 관리기능                                                           | SSL용 민증서 발급                                               | 인증서발급 >  철조번호·안다코드조회 >                                                 |
|                                                                | 인증담당자(RA/LRA)용 민증서 발급                                     | (인동서방급 > 성코변용/(전카코드 초왕 > 전위(전용 > ↑ · · · · · · · · · · · · · · · · · · |

| 참조번뢰  | Σ와 인가코드 <mark>를</mark> 입력하세요. |
|-------|-------------------------------|
| 참조번호: | b08cf                         |
| 인가코드: | 9qRv8NtkM9URsX8N9Eb           |

카. 인증서를 저장장소 선택

| 인증서저장마     | 체선택    |       |          | Ksien |
|------------|--------|-------|----------|-------|
| 인증         | 서를 저장할 | 대상저장매 | 체를 선택하세. | £.    |
|            |        | 11    | ۲.       |       |
| 하드디스크      | 이동식디스크 | 저장토큰  | 보안토큰     | 휴대폰   |
| 19.<br>19. |        |       | 확인       | 취소    |
|            |        |       | 확인       | 취소    |

① 하드디스크에 저장할 경우

| 인증서저장매체선택 | •                                       |         | Ksien |
|-----------|-----------------------------------------|---------|-------|
| 인증서를 저장할  | <mark>대상 저장매</mark> 기                   | 체를 선택하세 | B.    |
|           | 대 전 전 전 전 전 전 전 전 전 전 전 전 전 전 전 전 전 전 전 | 보안토큰    | 휴대폰   |
| 하드디스크     |                                         | 확인      | 취소    |

② 외장하드 또는 USB에 저장할 경우

| 인증서저장매체선택              |             |         | Mere       |
|------------------------|-------------|---------|------------|
| 인증서 <mark>를</mark> 저장할 | 대상저장매       | 체를 선택하세 | <u>8</u> . |
|                        | Ð           |         |            |
| 하드디스크 이동식디스크           | 저장토큰        | 보안토큰    | 휴대폰        |
|                        | N           | 확인      | 취소         |
|                        | ₩<br>인증서 저경 | 당매체 선택  |            |

타. 이동식 디스크에 저장 시 저장할 드라이버 선택

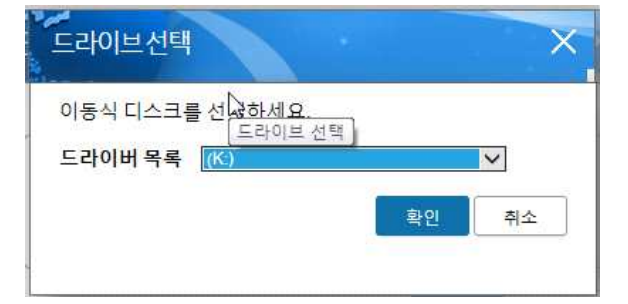

# 파. 인증서의 비밀번호 생성

| 인승서 비밀번호 입력 /<br>여묘자이 소자이 조하 | 나수의 및 권고사양<br>U 10자리 이사    |
|------------------------------|----------------------------|
| 영군시작 숫자의 조압                  | 지 10시나 이상<br>자이 조하지 8자리 이사 |
| 영문자는 대/소문자 구                 | 이 ㅋ ㅗ ㅂ이 아이 ㅋ 이 8<br>분     |
| '연속된 동일한 문자열                 | 는<br>또는 숫자는 사용금지           |
| 1.                           |                            |
| 인증서 비밀번호                     | •••••                      |
| 비밀번호재입력                      |                            |
|                              |                            |
|                              | 하이 치스                      |
|                              | 확인 취소                      |

# 하. 이동식 디스크에서 인증서 확인

|                                       |                   |                      | 13            |        |          | ×            |
|---------------------------------------|-------------------|----------------------|---------------|--------|----------|--------------|
| 🧿 🔍 💶 🕨 컴퓨터 🕨 이동식 대                   | 니스크 (K:) 🕨        |                      |               | - ÷;   | 이동식 디    | 7 , <b>p</b> |
| 구성 ▼ 공유 대상 ▼ 굽기                       | 새 좋더              |                      |               | 8#     |          | •            |
| ·                                     | 이름 ^              | 수정한 날짜               | 유형 크기         |        |          |              |
| · 다운로드                                | GPKI              | 2018-09-02 오후        | 파일 좋더         |        |          |              |
| 🔜 바탕 화면                               |                   |                      |               |        |          |              |
| 强國 최근 위치                              |                   |                      |               |        |          |              |
|                                       | E                 |                      |               |        |          |              |
| ····································· |                   |                      |               |        |          |              |
| M 비디오                                 |                   |                      |               |        |          |              |
| 🔤 사진                                  |                   |                      |               |        |          |              |
| → 음악                                  |                   |                      |               |        |          |              |
| ➡ 컴퓨터                                 |                   |                      |               |        |          |              |
| 121.00-00-0                           | -                 |                      |               |        |          |              |
| 1개 항복                                 |                   |                      |               |        |          |              |
| ~                                     |                   |                      |               |        |          |              |
|                                       |                   |                      |               |        |          |              |
|                                       |                   | 23                   |               |        |          | *            |
| 🍑 🔵 🗸 📕 🕨 컴퓨터 🕨 이동식 대                 | 니스크 (K:) 🕨 GPKI 🕨 | Certificate + class2 |               | - 49   | class2 2 | d# 5         |
| 구성 ▼ 공유 대상 ▼ 굽기                       | 새 풀더              |                      |               | 88     | •        | •            |
| 🚧 즐겨잦기                                | 이름                | · ·                  | 수정한 날짜        | 유형     | 크기       |              |
| 🚺 다운로드                                |                   | _env.cer             | 2018-09-02 오후 | 보안 인증서 |          | 2K           |
| 🔜 바탕 화면                               |                   | _env.key             | 2018-09-02 오후 | KEY 파일 |          | 2K           |
| 通 최근 위치                               |                   | _sig.cer             | 2018-09-02 오후 | 보안 인증서 |          | 28           |
| 20122121                              | 81                | _sig.key             | 2018-09-02 오苹 | KEY 파일 |          | 18           |
| 문서                                    |                   |                      |               |        |          |              |
| 비디오                                   |                   |                      |               |        |          |              |
| 🔜 사진                                  |                   |                      |               |        |          |              |
| ▲ 음악                                  |                   |                      |               |        |          |              |
|                                       |                   |                      |               |        |          |              |
| 19 컴퓨터                                | Til               |                      |               |        |          |              |
| 1월 철류터                                |                   |                      | m             |        |          |              |
| 전류터<br>4개 항목                          | • e               |                      | TTT           |        |          |              |

갸. 교직원지원통합시스템에 인증서 로그인하기

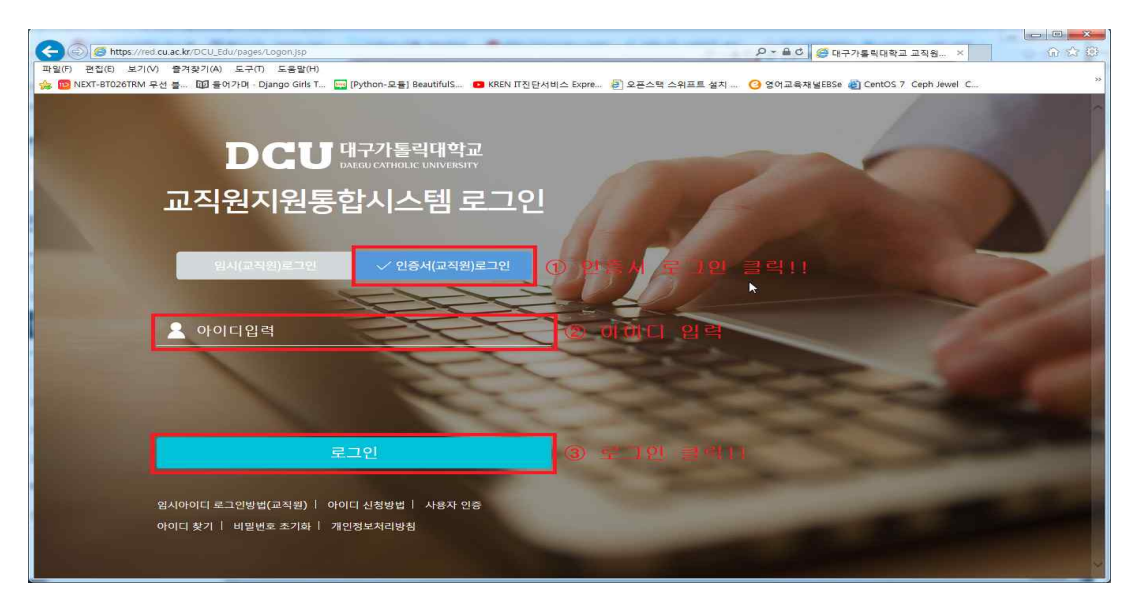

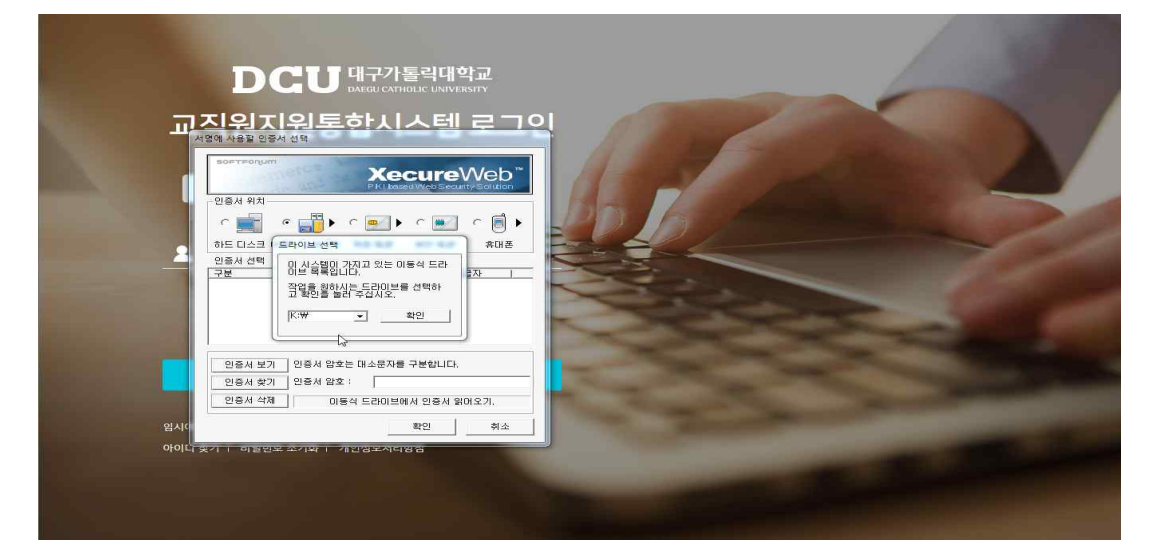

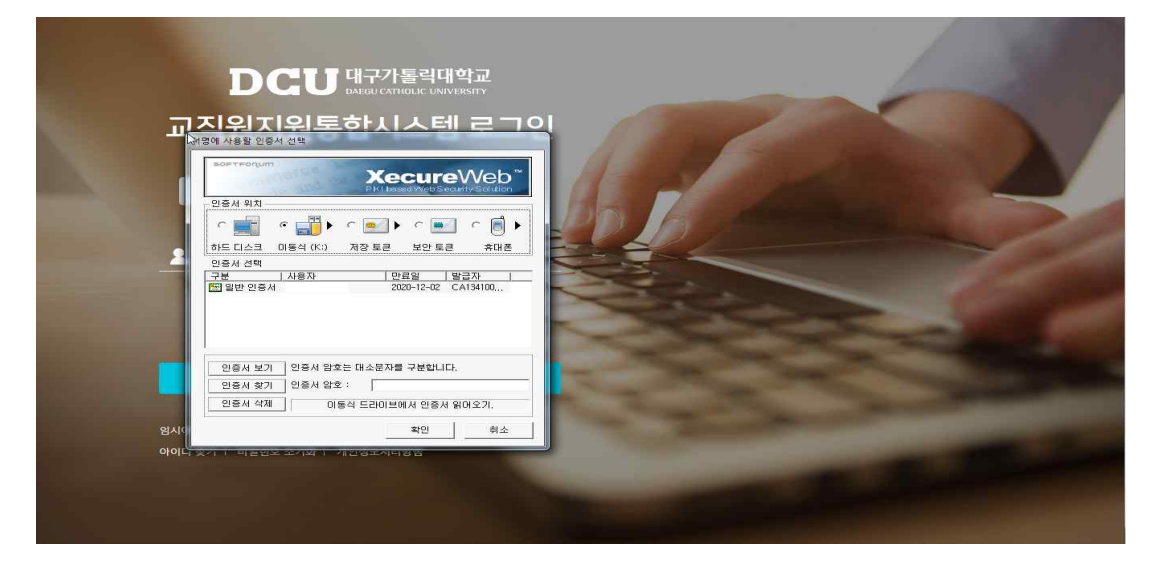

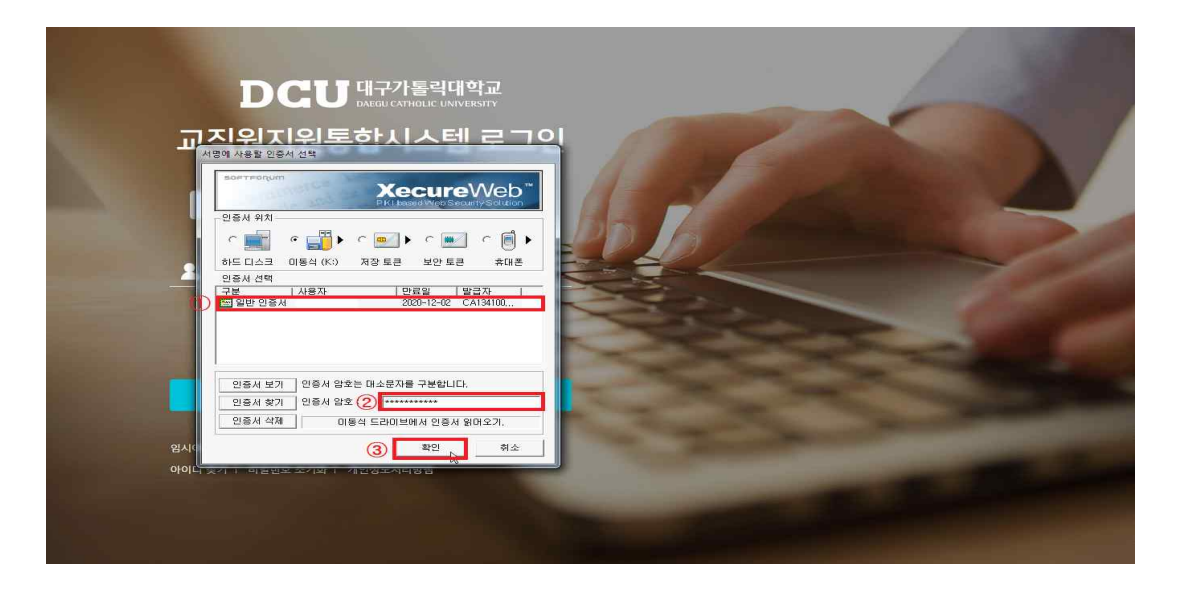

| (←) ) [              | https://red.cu.ac.kr/DCU_Edu/pages/PORTAL.jsp |                                                    | ▷ - 을 이 🦪 대구가통력대학교 교직원.                                     | .× 0☆®                 |
|----------------------|-----------------------------------------------|----------------------------------------------------|-------------------------------------------------------------|------------------------|
| 파일(F) 편집(            | E) 보기(V) 즐겨찾기(A) 도구(T) 도움말(H)                 |                                                    |                                                             |                        |
| DCU                  | · Q 교직원지원통합시스템 메뉴 검색                          |                                                    | (                                                           | )                      |
| ☆<br><sup>즐겨찾기</sup> |                                               | 공지 공지사항을                                           | 을 알려드립니다.                                                   |                        |
| 다.<br>학부교육           | 전자결재진행현황                                      | × ×                                                | 나의 출장현황 🔳                                                   | *<br>* 출장원 작성 · · · ·  |
| ्रि<br>पार्च्छन्द्र  | 0 건 ≫ 0 건 ≫ 0 건<br>걸재대기 걸재진행 발송대기             | 2017 PAGA                                          | 0권 ≫ 0권 ≫ 0권 ≫ 0권 ≫<br>작성장 기안대기 결재진행 결재완료                   | 0 건<br>결과보고서<br>미작성 반려 |
| 83<br>행정             |                                               |                                                    | 나의 휴가현황 표 류 류<br>개동일수 27.0 2년영왕수 4.0 관여명수 23.0 7년양 2018-12- | 가신청서 작성 🔨 🗙            |
| 모<br>사무 자동화          |                                               |                                                    | 0권 ≫ 0권 ≫ 0권 ≫ 0권<br>작성중 기안대기 결재진행 결재완료                     | 14%<br>반려 사용물          |
| 이메일                  | 일정 관리                                         |                                                    |                                                             | × ^ 7                  |
|                      | ÷ SMTW                                        | T F S                                              | 오늘의 일정(2018.09.02.일)                                        | † me                   |
| S                    | 2018 02 09 04 05                              | 06 <sup>0</sup> 07 <sup>0</sup> 08                 |                                                             |                        |
| 진화번호부                | 09 10 11 12                                   | 139 149 15                                         |                                                             |                        |
|                      |                                               | 20 <sup>10</sup> 21 <sup>10</sup> 22 <sup>10</sup> |                                                             |                        |
|                      | <> 30                                         | 21 20 23                                           |                                                             | ^~                     |